# Додавання викладачами в дистанційні курси студентів та інших викладачів

Натиснути посилання «Участники», відкриється вкладка з кнопкою «Запись пользователя на курс».

| 🔁 Обуч<br>🚰 Участники                                          | ОБУЧ<br>В начало / Мои курсы / Обуч / Участники                 |
|----------------------------------------------------------------|-----------------------------------------------------------------|
| 🛡 Значки                                                       | Натиснути «Запись пользователя на курс»                         |
| 🗹 Компетенции                                                  | Участники                                                       |
| 🖽 Оценки                                                       | Фильтры не применены Запись пользователей на курс               |
| 🗅 Общее                                                        | Введите слово для поиска или выберите филь 🕅                    |
| Принцип можливих<br>переміщень (загальне<br>рівняння динаміки) | Число участников: 4<br>Имя<br>Все А Б В Г Д Е Ё Ж З И К Л М Н О |
| С Контрольне тестування                                        | П Р С Т У Ф Х Ц Ч Ш Щ Э Ю Я                                     |

Рис. 1

# 1. Додавання студентів

## 1.1. Додавання груп студентів.

Натиснути кнопку **«Запись пользователя на курс»**. Відкриється вікно **«Настройка зачисления на курс»**, в якому необхідно заповнити потрібні поля

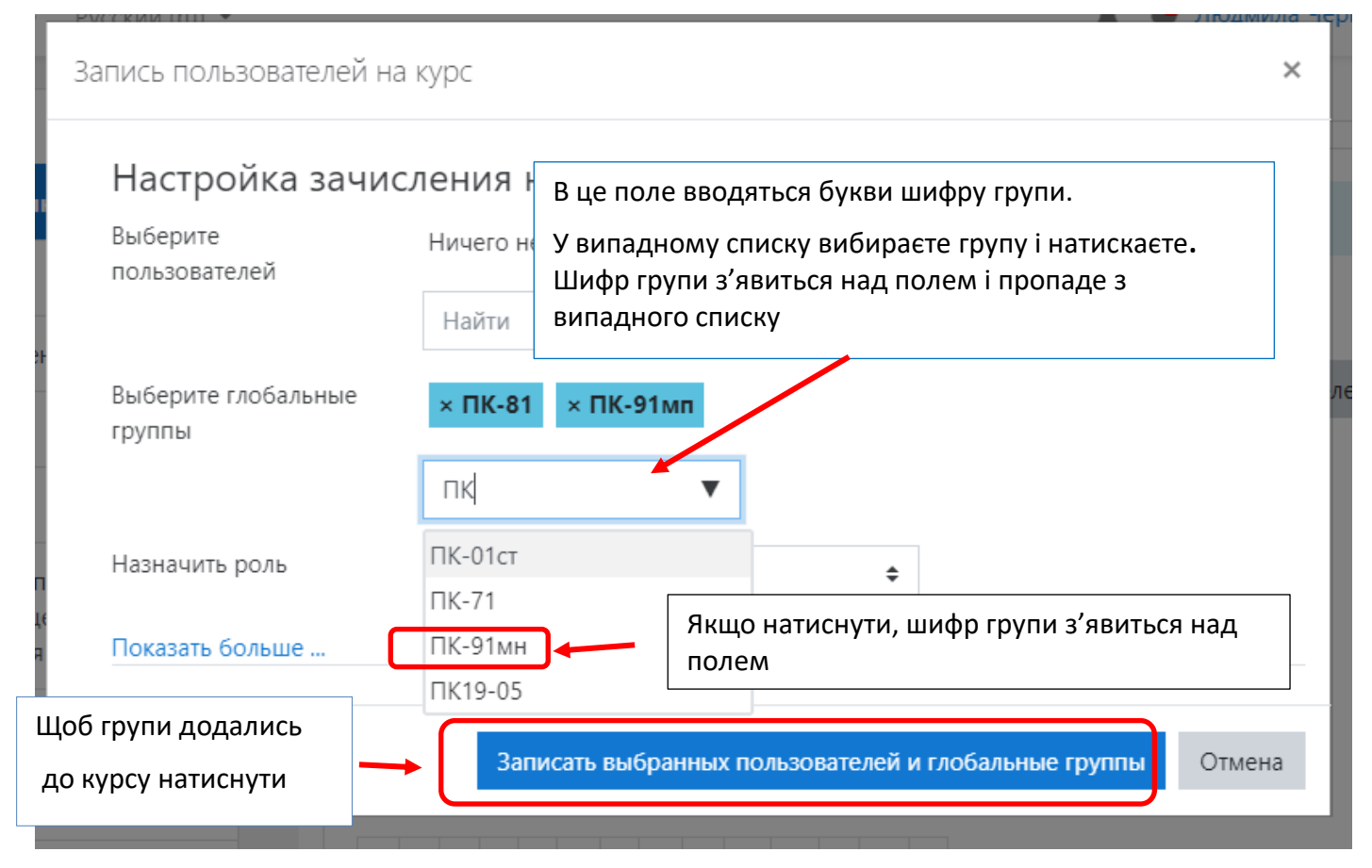

#### 1.2. Додавання окремих студентів

Натиснути на стрілку біля шестерінки. Вибрати «Способы зачисления на курс».

| 🎓 Тестовий курс | Тестовий курс                                  |                                   |
|-----------------|------------------------------------------------|-----------------------------------|
| 替 Участники     | В начало / Мои курсы / Тестовий курс / Участни | Натиснути                         |
| 🛡 Значки        |                                                |                                   |
| 🗹 Компетенции   | Участники                                      | ¢.                                |
| 🖽 Оценки        | Фильтры не применены                           | 🛃 Записанные на курс пользователи |
|                 |                                                | Способы зачисления на курс        |
| Собщее          | Введите слово для поиска или выберите филь 🕅   | Зачисление вручную                |
| Ст Тема 1       | Число участников: 1                            | 📽 Группы                          |
|                 | 14va                                           | Права                             |
| 🗅 Тема 2        | Все А Б В Г Д Е Ё Ж З И К Л М                  | 🔓 Проверить права                 |
| Г Тема 3        |                                                |                                   |

Рис. 3

У вікні, що відкрилось, натиснути на іконку «Запись пользователей на курс».

| <ul> <li>Тестовий курс</li> <li>Участники</li> <li>Значки</li> </ul> | Тестовий курс<br>В начало / Мои курсы / Тестовий кур | ос / Пользователи  | / Способы зач | исления на курс |
|----------------------------------------------------------------------|------------------------------------------------------|--------------------|---------------|-----------------|
| <ul> <li>Компетенции</li> <li>Оценки</li> </ul>                      | Способы зачисления                                   | а на рурс<br>«Запи | сь пользова   | телей на курс». |
| С Общее                                                              | Название                                             | Пользователи       | Вверх/Вниз    | Редактировать   |
| С Тема 1                                                             | Зачисление вручную                                   | 1                  | ¥             | 🛍 👁 🚑 🕸         |
| С Тема 2                                                             | Гостевой доступ                                      | 0                  | <u> </u>      | 1 4             |
| С Тема 3                                                             | Самостоятельная запись (Студент)                     | 0                  | Натисн        | ути             |
| 🗅 Тема 4                                                             | Добавить способ Выберите                             |                    | \$            |                 |

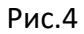

Відкриється вікно «Зачисление вручную». В поле «Найти» ввести параметри пошуку, потім вибрати потрібного студента та натиснути кнопку «Добавить»

| Зачисление вручную                                                                                                    |                                                                                                    |
|----------------------------------------------------------------------------------------------------|----------------------------------------------------------------------------------------------------|
| Записанные на курс пользователи                                                                                                    | Не записанные на курс пользователи                                                                                                    |
| Записанные на курс полъзователи (1)<br>Викладач Викладач (teacher-test, teacher-test@kpi.ua)<br>2 Вибрати<br>3 Натиснути → Добавить<br>Назначить роль<br>Студент | Подходящие не записанные по<br>В. Гуменюк (аs-92-001, аs-92-01<br>Д. Денісов (аs-92-002, аs-92-00<br>Ю. Драйцев (аs-92-016, аs-92-0<br>С. Заклекта (аs-92-003, аs-92-0<br>В. Іваницька (аs-92-004, аs-92-0<br>В. Корнієнко (аs-92-005, аs-9)<br>А. Купріянов (аs-92-006, аs-92-<br>Б. Кучковський (аs-92-008, аs-92-1<br>Б. Кнагорний (аs-92-008, аs-92-1<br>Д. Оман (аs-92-009, аs-92-009)<br>М. Охримович (аs-92-010, аs-9 |
| Продолжительность обучения<br>Неограничено<br>Начиная с<br>Сейчас (12/00/20, 11/49)                                                                              | М. Пасюта (аз-92-011, аз-92-01<br>В. Сидоренко (аз-92-012, аз-92<br>В. Цабенко (аз-92-013, аз-92-0<br>О. Чурілов (аз-92-014, аз-92-0<br>Я. Швед (аз-92-015, аз-92-015€                                                                                                    |
| Найти Очистить 1<br>Параметры поиска ► Удалить ►                                                                                                    | Найти as-92<br>Очистить                                                                                                    |

Рис. 5

**1.3.** На сторінці «**Участники**» з'явиться список студентів, що додались до курсу

| 😤 Участники                                                    |                                                                           | \$                                             |
|----------------------------------------------------------------|---------------------------------------------------------------------------|------------------------------------------------|
| 🛡 Значки                                                       |                                                                           |                                                |
| 🗹 Компетенции                                                  | УЧАСТНИКИ<br>Фильтры не применены                                         |                                                |
| 🖩 Оценки                                                       | Введите слово для поиска или выберите филь                                | запись пользователеи на курс                   |
| Э Общее                                                        | Число участников: 5                                                       |                                                |
| Принцип можливих<br>переміщень (загальне<br>рівняння динаміки) | Имя<br>Все А Б В Г Д Е Ё Ж З И К Л М Н О                                  |                                                |
| Контрольне тестування                                          | Фамилия                                                                   |                                                |
| ема 3                                                          | Все А Б В Г Д Е Ё Ж З И К Л М Н О                                         |                                                |
| a 4                                                            | П Р С Т У Ф Х Ц Ч Ш Щ Э Ю Я                                               |                                                |
| оження про<br>анціне навчання в<br>ім. І. Сікорського          | Имя <sup>▲</sup> / Адрес электронной<br>Фамилия почты Роли<br>□ — — — — — | Последний<br>доступ к<br>Группы курсу Состояни |
| рольне тестування                                              | Студент<br>Тестовий zhd-test1-001@kpi.ua Студ Парал                       | метри зарахування                              |
|                                                                | Анастасія<br>Віталіївна pk-81-014@kpi.ua Студент 🖋                        | нет Алтиено<br>групп Никогда 🛈 🔅               |
|                                                                | Приходько Відрахуван                                                      | ня                                             |

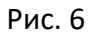

- 1.4. Ви можете видаляти студентів та редагувати параметри зарахування
- **1.5.** Якщо в переліку груп немає потрібної, необхідно надіслати список групи адміністраторам за шаблоном, посилання на який розміщено на стартовій сторінці сайту **do.ipo.kpi.ua**.

#### Адреси адміністраторів:

<u>qqsvsv@gmail.com</u> - Благовірна Світлана Олексіївна <u>ludayar0@gmail.com</u> - Ярмолович Людмила Пилипівна

## 2. Додавання викладачами інших викладачів до своїх курсів

Натиснути посилання «**Участники**», відкриється вкладка з кнопкою «**Запись пользователя на** курс». Натиснути кнопку «**Запись пользователя на курс**». (Див Рис. 1, 2) Відкриється вікно «**Настройка зачисления на курс**», в якому необхідно заповнити потрібні поля

| Запись пользователей на       | курс                                                                                                    | ×          |  |  |
|-------------------------------|----------------------------------------------------------------------------------------------------|------------|--|--|
| Настройка зачи                | ления на курс                                                                                                    |            |  |  |
| Выберите                      | 🗙 🖂 Ірина Валеріївна Стьопочкіна Iryna.styopochkina@gmail.com                                                                                                    |            |  |  |
| пользователей                 | Найти <b>ЧТ</b> Ввести параметри пошуку (ПІБ, електронна пошта, або логін)                                                                                         |            |  |  |
| Выберите глобальные<br>группы | Yurii Kovalenko kovalenko91993@gmail.com<br>Tetiana lysenko tpkozachenko@ukr.net<br>Администратор MOODLE qqsvsv@gmail.com<br>Администратор MOODLE qqsvsv@gmail.com |            |  |  |
| Назначить роль                | Учитель 🗧 Вибрати роль «Учитель                                                                                                    | <b>,</b> » |  |  |
| Показать больше               | Натиснути                                                                                                    |            |  |  |
|                               | Записать выбранных пользователей и глобальные группы Отмена                                                                                                    | à          |  |  |

Додавати викладачів можна так як окремих студентів, змінивши роль «**Студент**» на «**Учитель**»— див. Рис. 3,4,5